Juhend "Perioodi 2023-2027 kvaliteedikava raames toodetud toote teavitus- ja müügiedenduse toetus" taotluse esitamiseks e-PRIAs.

Taotlusi võetakse vastu taotlusperioodil 05.03-12.03.2025 (kuni 23:59:59-ni).

Käesolev taotlusvoor on programmperioodi 2023-2027 I voor. Taotlusvoor on periood taotluse vastuvõtmisest kuni taotlemise aluseks olevas <u>määruses</u> sätestatud nõuete täitmise kohustuste lõpuni.

Taotluse täitmine koosneb 5 sammust: üldandmed, detailandmed, projekt, tegevused, ning esitamine. Sinise taustaga sammude vahel saab liikuda ühelt sammult teisele (eelnevalt tuleb sisestatud informatsioon salvestada), halli taustaga sammule saab liikuda, kui sellele eelnev samm on täidetud.

Taotlus tuleb esitada e-PRIAs.

e-PRIA kasutusjuhendi leiab PRIA <u>koduleheküljelt</u> toetuse abimaterjalide hulgast või peale e-PRIAsse sisselogimist taotluse iga sammu juures asuva nupu <sup>Vajad abi? Vajuta siia</sup> alt (vt pilt 1).

Pilt 1 – Üldandmed: Toetustaotluse sisestamine ja esitamine

| Taotlemine Dokumendid Hini                               | nakataloog Kliendi andmed                                   | Esindusõigused ja volitused               | Vana e-PRIA        | Registrid • | Pindalateenused - | Nõuandeteenused | Maksed ja võlgnevus         | ed              |                        |
|----------------------------------------------------------|-------------------------------------------------------------|-------------------------------------------|--------------------|-------------|-------------------|-----------------|-----------------------------|-----------------|------------------------|
| Perioodi 2023-2027<br>Taotteja<br>TUOP 32 MTU (99322100) | kvaliteedikava ra<br>Taotlusvoor<br>30 01 2025 - 31 12 2029 | ames toodetuo                             | l toote tea        | avitus- ja  | a müügieder       | nduse toetu     | S                           |                 |                        |
| • Toetustaotlus<br>Esitamata                             | A Taotius on esitamata                                      |                                           |                    |             |                   |                 |                             |                 |                        |
|                                                          | Toetustaotluse sises                                        | stamine ja esitamir<br>red Projekt Tegevu | e Esitamine        |             |                   |                 |                             |                 | Vajad abi? Vajuta siis |
|                                                          | Taotleja andmed o                                           |                                           |                    |             |                   |                 |                             |                 |                        |
|                                                          |                                                             | Taotleja nimi: TÜ<br>Registrikood: 993    | 0P 32 MTÜ<br>22100 |             |                   |                 | Esitaja nimi:<br>Isikukood: | KLIENT ID663693 |                        |
|                                                          | Volitatud esindaja a                                        | ndmed taotluse me                         | enetlemisel        | 0           |                   |                 | Telefoninumber:             | +3725645896     |                        |
|                                                          |                                                             | Esindaja nimi: KLI<br>Isikukood:          | ENT ID663693       |             |                   |                 |                             |                 | Vaheta esindaja        |
|                                                          |                                                             | Telefoninumber: +3i                       | 25645896           |             |                   |                 |                             |                 | Kustuta taotius Edasi  |

Andmeväljade täitmisel on taotlejale abiks küsimärgi kujutisega ikoonile **?** vajutamisel avanevad infotekstid. Palume neid kindlasti lugeda. Kohustuslikud väljad on märgistatud punase tärniga, nende täitmata jätmisel ei luba süsteem järgmisesse sammu edasi liikuda.

Sisestatud andmete salvestamiseks on igas sammus nupp "Salvesta" ning sammust edasi liikumiseks nupp "Salvesta ja edasi" või "Edasi".

# PRIA infotelefonid ja e-posti aadressid:

- investeeringutoetuste infotelefon 7377 678
- e-posti aadress info@pria.ee

PRIA infotelefonide teenindusaeg on esmaspäevast reedeni kell 9.00-16.00. Lühendatud tööpäevade või erandolukordade korral on vastav teavitus PRIA kodulehel. e-PRIA teenused on kasutatavad ööpäevaringselt.

# Ekraanipildi jagamine

Kui vajate e-PRIA teenuse kasutamisel PRIA teenistuja abi, siis on võimalik oma ekraanipilti e-PRIA kuvast jagada PRIA teenistujaga. Selleks tuleb helistada investeeringutoetuse infotelefoni numbril 7377 678.

Ekraanipildi jagamiseks tuleb taotlusel vajutada nuppu "Vajad abi? Vajuta siia" ning seejärel "Jaga PRIA töötajaga enda ekraanipilti". Pärast nupule vajutamist genereeritakse samasse aknasse unikaalne kood, mis tuleb öelda teenistujale, kellega olete telefoniühenduses. Ühenduse loomisel kuvatakse teade teenistuja nimega, kellega on ekraanipilt jagatud.

Sessiooni saab igal ajahetkel katkestada. PRIA teenistuja näeb pilti vaid sellest e-PRIAs olevast ekraanivaatest, millel taotleja tegutseb. PRIA teenistuja ei saa kliendi eest ühtegi valikut teenuses ära teha.

Pilt 2 – Üldandmed: Vajad abi?

| ſ               | Abiinfo ×                                                                                                    | Vajad abi? | Vajuta siia  | Esindatav<br>TÜÜP 32 | (99322100) - | Kasutaja<br>Klient Id663693 - |
|-----------------|----------------------------------------------------------------------------------------------------|------------|--------------|----------------------|--------------|-------------------------------|
| <sup>guse</sup> | Helista klienditeenindajale<br>1. PRIA tootajaga raakimiseks helista investearingutoatuste infotelefonii: +372 737 7678<br>2. Kui oled klienditeenindajaga kokku leppinud ekraanipildi jagamise, vajuta allolevat nuppu:<br>Jaga enda ekraanipilti | enused     | Maksed ja vi | õlgnevused           |              |                               |
| e ja            | esitamine                                                                                                    |            |              |                      |              | njad abi? Vajuta siia         |
| rojekt          | Tegevused Esitamine                                                                                                    |            |              |                      |              |                               |

Toetuse kohta tekkivatele sisulistele küsimustele leiad vastuse ka PRIA kodulehelt.

Üldandmete samm koosneb kahest plokist: Taotleja andmed ning volitatud esindaja andmed taotluse menetlemisel.

## Taotleja andmed

Süsteem kuvab PRIAle esitatud isiku- ja kontaktandmed taotluse menetluses vajalike toimingute ja infovahetuse läbiviimiseks. Isiku- ja kontaktandmeid saab uuendada e-PRIA menüüpunktis "Kliendi andmed".

## Volitatud esindaja andmed taotluse menetlemisel

Süsteem kuvab taotleja esindaja isiku- ja kontaktandmed, kellega PRIA võtab esmajärjekorras ühendust juhul, kui esitatud taotluse osas tekib küsimusi või on vaja edastada infot. Kui taotlejal on mitu esindajat ja esitatava taotluse osas soovitakse anda PRIAle kontaktisikuks mõni teine esindusõigust omav isik, siis saab seda teha vajutades nupule "Vaheta esindaja".

Seadusjärgsed õigused on automaatselt päritud äriregistrist. Vajadusel saab ka volitusi anda siinsamas keskkonnas, valides ülemiselt menüüribalt "Esindusõigused ja volitused". Sammust edasi liikumiseks tuleb vajutada nupule "Edasi".

# Pilt 3 – Toetustaotluse üldandmed

| Perioodi 2<br>Taotleja<br>TÜÜP 32 MTÜ | (99322100) | KValiteedikava raames tood<br>Taotlusvoor<br>30.01.2025 - 31.12.2029 | etud toote teavitus- ja muug | iedenduse toetus |                        |
|---------------------------------------|------------|----------------------------------------------------------------------|------------------------------|------------------|------------------------|
| • Toetustaotius<br>Esitamata          |            |                                                                      |                              |                  |                        |
|                                       |            | A Taotius on esitamata                                               |                              |                  |                        |
|                                       |            | Toetustaotluse sisestamine ja esit                                   | amine                        |                  | Vajad abi? Vajuta sila |
|                                       |            | Üldandmed Detailandmed Projekt                                       | Tegevused Esitamine          |                  |                        |
|                                       |            | Taotleja andmed o                                                    |                              |                  |                        |
|                                       |            | Taotleja nimi:                                                       | TŨŨP 32 MTŨ                  | Esitaja nimi:    | KLIENT ID663693        |
|                                       |            | Registrikood                                                         | 99322100                     | Isikukood:       |                        |
|                                       |            | Telefoninumber.                                                      | +3725658967                  | Telefoninumber:  | +3725645896            |
|                                       |            | Volitatud esindaja andmed taotlus                                    | e menetlemisel o             |                  |                        |
|                                       |            | Esindaja nimi:                                                       | KLIENT ID663693              |                  | Vaheta esindaja        |
|                                       |            | Isikukood                                                            |                              |                  |                        |
|                                       |            | Telefoninumber.                                                      | +3725645896                  |                  | $\checkmark$           |
|                                       |            |                                                                      |                              |                  | Kustuta taotlus Edasi  |

Olenevalt sisestatavatest andmetest võib taotleja "Detailandmed" sakk välja näha erinev.

Taotleja saab vastavalt meetme määruse § 8 lõikele 1 olla juriidiline isik või seltsing, kes on:

- Kvaliteedikava rakendav tootjarühm <u>Euroopa Liidu ühise põllumajanduspoliitika</u> <u>rakendamise seaduse</u> § 92 lõike 1 tähenduses. ELÜPS-i § 92 lõike 1 kohaselt töötab kvaliteedikava välja ja rakendab seda kvaliteedikava rakendav tootjarühm, milleks võib olla aktiivseid põllumajandustootjaid ühendav tulundusühistu, mittetulundusühing või seltsing.
- 2. Euroopa Parlamendi ja nõukogu määruse (EL) <u>2024/1143</u> alusel registreeritud nimetusega toodet tootvaid ettevõtjaid ühendav tootjate rühm;
- Euroopa Parlamendi ja nõukogu määruse (EL) <u>2018/848</u> alusel mahepõllumajanduslikult toodetud toodete põllumajandustootjaid või -töötlejaid ühendav või neid esindav rühm.

#### Vastavalt eeltoodule on võimalikud taotleja tüübid järgmised:

Mittetulundusühing (MTÜ) tulundusühistu (TÜH) ja seltsing (SEL).

Antud sekkumises on käibemaks toetatav ning käibemaksukohustuslaseks olemise info aluseks on Maksu- ja Tolliameti andmed. Käibemaksu osa **topeltfinantseerimise vältimiseks** on taotlejal võimalus teha valik, kas ta soovib taotleda toetust käibemaksu osale. Kui taotleja soovib taotletavate tegevuste osas küsida Maksu- ja Tolliametilt käibemaksu tagasi, peab ta tegema valiku "Ei". Sellisel juhul käibemaksu osale toetust ei arvestata. Kui taotleja on käibemaksukohustuslane, siis tuleb märkida "Käibemaksukohuslaseks registreerimise number" (vt. pildid 4 ja 5).

Pilt 4 – Detailandmed: taotleja ei ole käibemaksukohustuslane, toetust saab taotleda käibemaksule

| Üldandmed Detailandmed Projekt Tegevused Esitamine |                                     |
|----------------------------------------------------|-------------------------------------|
| Detailandmed                                       |                                     |
|                                                    | 0 H                                 |
| Olen kaibemaksukonustusiane: ~                     | <ul> <li>Jan</li> <li>Ei</li> </ul> |
| Taotlen toetust ka käibemaksu osale: *             | 🔘 Jah                               |
|                                                    | ⊖ Ei                                |
|                                                    |                                     |

Pilt 5 - Detailandmed: taotleja on käibemaksukohustuslane

| Toetustaot | luse sisestam | nine ja e | sitamine  |               |                                     |                     |  |
|------------|---------------|-----------|-----------|---------------|-------------------------------------|---------------------|--|
| Üldandmed  | Detailandmed  | Projekt   | Tegevused | Esitamine     |                                     |                     |  |
| Detailandn | ned           |           |           |               |                                     |                     |  |
|            |               |           |           |               | Olen käibemaksukohustuslane: *      | 🧿 Jah               |  |
|            |               |           |           | Käibemaksukoł | nuslaseks registreerimise number: * | ) Ei<br>102 133 175 |  |

Teiseks tuleb ära märkida vastus küsimusele "**Olen mahepõllumajanduslikult toodetud toodete põllumajandustootjaid või -töötlejaid ühendav tootjate rühm**" (vt pilt 6). Kui vastatakse "Jah", siis avaneb uus lahter, kuhu tuleb märkida **"Mahepõllumajanduse registri number"** (vt pilt 7). Kui vastatakse "Ei", siis lisalahtreid ei avane.

*Pilt 6 - Detailandmed: Taotleja on mahepõllumajanduslikult toodetud toodete põllumajandustootjaid või -töötlejaid ühendava tootjate rühm* 

| Üldandmed Detailandmed Projekt Tegevused Esitamine                                                            |                        |
|----------------------------------------------------------------------------------------------------|------------------------|
| Detailandmed                                                                                                  |                        |
| Olen käibemaksukohustuslane: *                                                                                | ⊖ Jah                  |
|                                                                                                    | <ul> <li>Ei</li> </ul> |
| Taotlen toetust ka käibemaksu osale: *                                                                        | le Jah                 |
|                                                                                                    | ⊖ Ei                   |
| Olen mahepõllumajanduslikult toodetud toodete põllumajandustootjaid või -töötlejaid ühendav tootjate rühm.: * | Jah                    |
|                                                                                                    | ⊖ Ei                   |
|                                                                                                    |                        |

| Üldandmed  | Detailandmed Projekt Tegevused Esitamine                                                                    |         |
|------------|----------------------------------------------------------------------------------------------------|---------|
| Detailandm | ned                                                                                                    |         |
|            | Olen käibemaksukohustuslane: *                                                                              | 🔿 Jah   |
|            |                                                                                                    | e Ei    |
|            | Taotlen toetust ka käibemaksu osale: *                                                                      | Jah     |
|            |                                                                                                    | ⊖ Ei    |
|            | Olen mahepõllumajanduslikult toodetud toodete põllumajandustootjaid või -töötlejaid ühendav tootjate rühm * | Jah     |
|            |                                                                                                    | O EI    |
|            | Mahepõllumajanduse registri number: *                                                                       | 125 478 |

### Pilt 7 - Detailandmed: Mahepõllumajanduse registri number

Mahepõllumajanduslikult tooteid tootvad või töötlevad ettevõtjad ei pea kvaliteedikavas osalemiseks moodustama eraldi tootjate rühma, iga tootja tunnustatakse eraldi. Kuna mahepõllumajandustootjaid on Eestis üle kahe tuhande, siis on loodud ka mitmeid sektorit esindavaid organisatsioone, kes mahetootjate ühiste huvide ja sektori arengu nimel tegutsevad. Kuna sellised organisatsioonid on oma olemuselt tootjate või nende huve esindavate organisatsioonide ühendused, saavad ka nemad toetust taotleda. Selliste organisatsioonide liikmed võivad olla nii tootjad ise kui neid koondavad mahepõllumajanduse edendamisega tegelevad organisatsioonid, mille kaudu esindatakse oma liikmeid ehk mahepõllumajanduslikult tooteid tootvate või neid turustavate ettevõtjate huve. Sellisel juhul esitab taotleja oma liikmete nimekirja, mille alusel on võimalik kontrollida, kas taotleja on mahepõllumajanduslikult toodetud toodete tootjate või töötlejate esindusorganisatsioon (vt pilt 8).

*Pilt 8 - Detailandmed: Mahepõllumajanduslikult toodetud toodete põllumajandustootjaid või -töötlejaid ühendava tootjate rühma toetatavas tegevuses osalejate nimekiri* 

| Üldandmed Detailandmed Projekt Tegevused Esitamine                                                                                                    |             |
|----------------------------------------------------------------------------------------------------|-------------|
| Detailandmed                                                                                                    |             |
| Olen käibemaksukohustuslane: *                                                                                                    | 🔾 Jah       |
|                                                                                                    | • Ei        |
| Taotlen toetust ka käibemaksu osale: *                                                                                                    | Jah         |
|                                                                                                    | ⊖ Ei        |
| Olen mahepõllumajanduslikult toodetud toodete põllumajandustootjaid või -töötlejaid ühendav tootjate rühm.: *                                                     | Jah         |
|                                                                                                    | ⊖ Ei        |
| Mahepõllumajanduse registri number: *                                                                                                    | 125 478     |
| Mahepõllumajanduslikult toodetud toodete põllumajandustootjaid või -töötlejaid ühendav tootjate rühm peab esitama toetatavas<br>tegevuses osalejate nimekirja.: * | + Lisa fail |

Palume taotlusele üleslaetavad failid alati selguse huvides korrektselt nimetada. Korraga saab üles laadida mitut faili.

Järgmise valikuna tuleb valida "Taotleja tüüp".

Taotleja saab vastavalt meetme määruse § 8 lõikele 1 olla juriidiline isik või seltsing, kes on:

- Kvaliteedikava rakendav tootjarühm <u>Euroopa Liidu ühise põllumajanduspoliitika</u> <u>rakendamise seaduse</u> § 92 lõike 1 tähenduses. PTA on tunnustanud kaks riiklikku kvaliteedikava: "Rohumaaveise liha tootmine" ja "Biosfääri programmiala rohumaaveis ja –lammas".
- Euroopa Parlamendi ja nõukogu määruse (EL) <u>2024/1143</u> alusel registreeritud nimetusega toodet tootvaid ettevõtjaid ühendav tootjate rühm. Antud määruse alusel on Eestis hetkel registreeritud kaks toote nimetust – kaitstud geograafiline tähis kohupiimajuustule "Sõir" ja kaitstud geograafiline tähis "Estonian vodka".
- Euroopa Parlamendi ja nõukogu määruse (EL) <u>2018/848</u> alusel mahepõllumajanduslikult toodetud toodete põllumajandustootjaid või -töötlejaid ühendav või neid esindav rühm.

Vastavalt eeltoodule on taotlusel võimalik valida kolme taotleja tüübi vahel (vt pilt 9).

Pilt 9 - Detailandmed: Taotleja tüübid

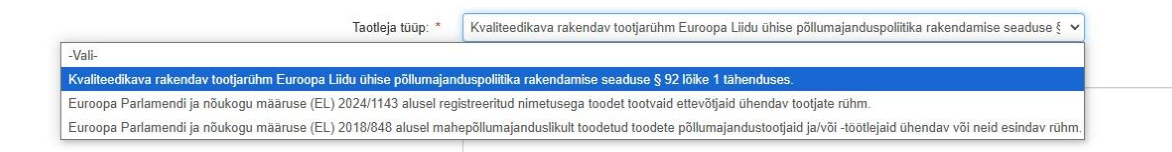

Kui varasemalt on valitud, et taotleja on mahepõllumajanduslikult toodetud toodete põllumajandustootjaid või -töötlejaid ühendav tootjate rühm, siis sellisel juhul ei avane talle lisa väljasid **"Kvaliteedikava nimetus"** ja **"Riiklikult tunnustatud kvaliteedikava numbri"** lahtrit, vaid ainult **"Taotleja tüüp"**, kust ta saab valida taotleja tüübiks, et ta on "Euroopa Parlamendi ja nõukogu määruse (EL) <u>2018/848</u> alusel mahepõllumajanduslikult toodetud toodete põllumajandustootjaid või -töötlejaid ühendav või neid esindav rühm" (vt pilt 10).

*Pilt 10 - Detailandmed: Kui taotleja on mahepõllumajanduslikult toodetud toodete põllumajandustootjaid või -töötlejaid ühendav tootjate rühm* 

| Üldandmed Detailandmed Projekt Tegevused Esitamine                                                                           |                                       |                          |                                  |                    |
|----------------------------------------------------------------------------------------------------|---------------------------------------|--------------------------|----------------------------------|--------------------|
| Detailandmed                                                                                                    |                                       |                          |                                  |                    |
| Olen käibemaksukohustuslane:                                                                                                 | ⊖ Jah                                 |                          |                                  |                    |
|                                                                                                    | • Ei                                  |                          |                                  |                    |
| Taotlen toetust ka käibemaksu osale: *                                                                                       | 🔿 Jah                                 |                          |                                  |                    |
|                                                                                                    | ⊖ Ei                                  |                          |                                  |                    |
| Olen mahepõllumajanduslikult toodetud toodete põllumajandustootjaid või -töötlejaid ühendav tootjate rühm.: *                | Jah                                   |                          |                                  |                    |
|                                                                                                    | () Ei                                 |                          |                                  |                    |
| Mahepõllumajanduse registri number: *                                                                                        | 125 478                               |                          |                                  |                    |
| Mahepõllumajanduslikult toodetud toodete põllumajandustootjaid või -töötlejaid ühendav tootjate rühm peab esitama toetatavas | +Lisa fail                            |                          |                                  |                    |
| tegevuses osalejate nimekirja∴ *                                                                                             | Liikmete nimekiri.docx                | 11.2 kB                  | 💼 Kustuta                        |                    |
| Taotleja tüüp: *                                                                                                    | Euroopa Parlamendi ja nõukogu r       | nääruse (EL) 2018/848    | alusel mahepõllumajanduslikul    | t toodetud tood 🐱  |
| -Vali-                                                                                                    |                                       |                          |                                  |                    |
| Kvaliteedikava rakendav tootjarühm Euroopa Liidu ühise põllumaja                                                             | nduspoliitika rakendamise seaduse §   | 92 lõike 1 tähenduses.   |                                  |                    |
| Euroopa Parlamendi ja nõukogu määruse (EL) 2024/1143 alusel re                                                               | gistreeritud nimetusega toodet tootva | id ettevõtjaid ühendav t | ootjate rühm.                    |                    |
| Euroopa Parlamendi ja nõukogu määruse (EL) 2018/848 alusel ma                                                                | hepõllumajanduslikult toodetud toode  | te põllumajandustootjai  | d ja/või -töötlejaid ühendav või | neid esindav rühm. |

Kui taotleja ei ole mahepõllumajanduslikult toodetud toodete põllumajandustootjaid või töötlejaid ühendav tootjate rühm, siis avanevad talle lisaks "Taotleja tüüp" andmeväljale ka "Kvaliteedikava nimetus" ja "Riiklikult tunnustatud kvaliteedikava numbri" lahtrid (vt pilt 11).

*Pilt 11 - Detailandmed: Kui taotleja ei ole mahepõllumajanduslikult toodetud toodete põllumajandustootjaid või -töötlejaid ühendav tootjate rühm* 

| Üldandmed Projekt Tegevused Esitamine                                                                         |                                                                                                    |
|----------------------------------------------------------------------------------------------------|----------------------------------------------------------------------------------------------------|
| Detailandmed                                                                                                  |                                                                                                    |
| Olen käibemaksukohustuslane: *                                                                                | ⊖ Jah                                                                                                    |
| Taotlen toetust ka käibemaksu osale: *                                                                        | ⊖ Jah                                                                                                    |
| Olen mahepõllumajanduslikult toodetud toodete põllumajandustootjaid või -töötlejaid ühendav tootjate rühm.: * | <ul> <li>Ei</li> <li>Jah</li> </ul>                                                                        |
| Taotieja tuup: *                                                                                              | ● El<br>Euroopa Parlamendi ja nõukogu määruse (EL) 2018/848 alusel mahepõllumajanduslikult toodetud tood ∨ |
| Kvaliteedikava nimetus: *                                                                                     | -Vali-                                                                                                    |
| Riiklikult tunnustatud kvaliteedikava number: *                                                               |                                                                                                    |

Kui taotlejaks on kvaliteedikava rakendav tootjarühm <u>Euroopa Liidu ühise</u> <u>põllumajanduspoliitika rakendamise seaduse</u> § 92 lõike 1 tähenduses, siis on valikus valida kahe riiklikku kvaliteedikava vahel: "Rohumaaveise liha tootmine" ja "Biosfääri programmiala rohumaaveis ja –lammas" (vt pilt 12). Pilt 12 - Detailandmed: Kui taotlejaks on kvaliteedikava rakendav tootjarühm Euroopa Liidu ühise põllumajanduspoliitika rakendamise seaduse § 92 lõike 1 tähenduses

| Taotleja tüüp: *                                | Kvaliteedikava rakendav tootjarühm Euroopa Liidu ühise põllumajanduspoliitika rakendamise seaduse § | ~ |
|-------------------------------------------------|----------------------------------------------------------------------------------------------------|---|
| Kvaliteedikava nimetus: *                       | -Vali-                                                                                              | ~ |
| Diiklikult tunnustatud kvalitaadikava numbar. * | -Vali-                                                                                              |   |
|                                                 | Rohumaaveise liha tootmine                                                                          |   |
|                                                 | Biosfääri programmiala rohumaaveis ja -lammas                                                       |   |
|                                                 | Estonian vodka                                                                                      |   |
|                                                 | Sõir                                                                                                |   |
|                                                 | Muu                                                                                                 |   |

Kui taotlejaks on Euroopa Parlamendi ja nõukogu määruse (EL) <u>2024/1143</u> alusel registreeritud nimetusega toodet tootvaid ettevõtjaid ühendav tootjate rühm, siis on valida hetkel registreeritud kahe toote nimetuse vahel – kaitstud geograafiline tähis kohupiimajuustule "Sõir" ja kaitstud geograafiline tähis "Estonian vodka" (vt pilt 13).

Pilt 13 - Detailandmed: Kui taotlejaks on Euroopa Parlamendi ja nõukogu määruse (EL) 2024/1143 alusel registreeritud nimetusega toodet tootvaid ettevõtjaid ühendav tootjate rühm

| Taotleja tüüp: *                                | Euroopa Parlamendi ja nõukogu määruse (EL) 2024/1143 alusel registreeritud nimetusega toodet to | votvi 🗸 |
|-------------------------------------------------|-------------------------------------------------------------------------------------------------|---------|
| Kvaliteedikava nimetus: *                       | -Vali-                                                                                          | ~       |
| Riiklikult tunnustatud kvaliteedikava number: * | -Vali-                                                                                          |         |
|                                                 | Rohumaaveise liha tootmine                                                                      |         |
|                                                 | Biosfääri programmiala rohumaaveis ja -lammas                                                   |         |
|                                                 | Estonian vodka                                                                                  | _       |
|                                                 | Sõir                                                                                            |         |
|                                                 | Мии                                                                                             |         |

Samuti on valikus olemas "Muu" variant.

Lisaks kvaliteedikava nimetusele tuleb märkida taotlusele "Riiklikult tunnustatud kvaliteedikava number" (vt pilt 14).

Pilt 14 - Detailandmed: Riiklikult tunnustatud kvaliteedikava number

| Kvaliteedikava nimetus: *     Rohumaaveise liha tootmine       Riiklikult tunnustatud kvaliteedikava number: *     125879 | Taotleja tüüp: *                                | Kvaliteedikava rakendav tootjarühm Euroopa Liidu ühise põllumajanduspoliitika rakendamise seaduse § | ~ |
|----------------------------------------------------------------------------------------------------|-------------------------------------------------|----------------------------------------------------------------------------------------------------|---|
| iiklikult tunnustatud kvaliteedikava number: * 125879                                                                     | Kvaliteedikava nimetus: *                       | Rohumaaveise liha tootmine                                                                          | ~ |
|                                                                                                    | Riiklikult tunnustatud kvaliteedikava number: * | 125879                                                                                              |   |
|                                                                                                    |                                                 |                                                                                                    |   |

Detailandmete sammu tuleb märkida ka **projekti elluviimise algus- ning lõpukuupäev**. Alguskuupäev ei või sekkumise määruse § 4 lõike 12 kohaselt olla varasem kui taotluse esitamise päevale järgnev päev (ehk varaseim võimalik alguskuupäev saab olla 06.03.2025) ning projekt peab olema ellu viidud vastavalt § 4 lõikele 2 kuni kolme järjestikuse aasta jooksul arvates PRIA poolt taotluse rahuldamise otsuse tegemist (vt pilt 15). Näitena on kasutatud perioodi 06.03.2025–15.04.2027.

## Pilt 15 – Detailandmed: Projekti elluviimise algus- ning lõpukuupäev

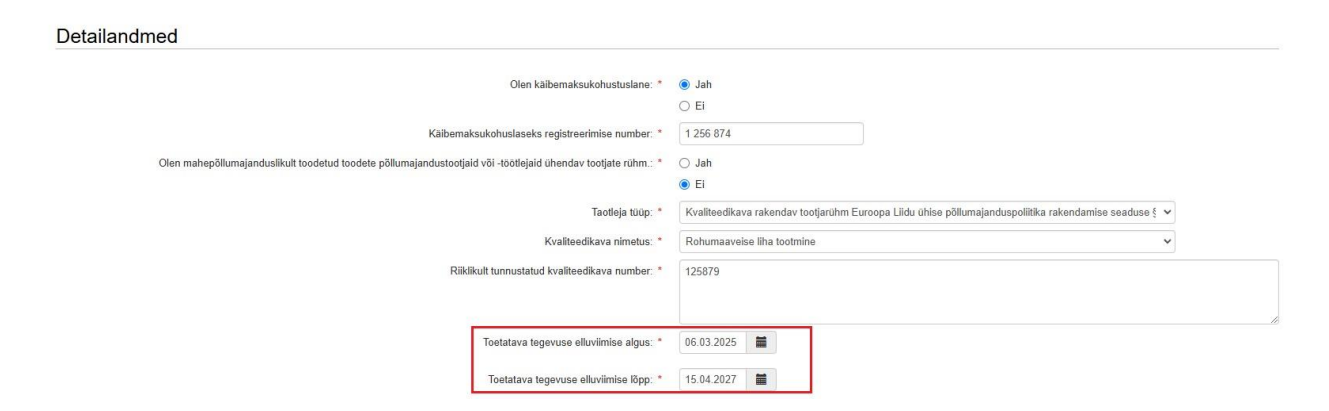

Järgmise valikuna tuleb taotlejal märkida **"Teave varasema põllumajandustoodete ja nende töötlemisel saadud toidu teavitus- ja müügiedendustegevuste elluviimise kohta"** (vt pilt 16, märgitud punasega).

Taotleja toob taotluses välja ka info varasema põllumajandustoodete ja nende töötlemisel saadud toidu teavitus- ja müügiedendustegevuste elluviimise kogemuse kohta. Kuna taotluse hindamisel on üheks hindamiskriteeriumiks taotleja varasem kogemus, siis peab hindamiskomisjoni liikmel olema kriteeriumi hindamiseks vastav info. Kuivõrd taotleja varasem kogemus aitab kaasa eduka projekti elluviimisele, hinnatakse kõrgemalt selliste taotlejate projekte, kellel on kavandatavate tegevuste rakendamisel varasem pikaajaline kogemus.

*Pilt 16 – Detailandmed: Teave varasema põllumajandustoodete ja nende töötlemisel saadud toidu teavitus- ja müügiedendustegevuste elluviimise kohta ning liikmete nimekiri* 

| Olen käibemaksukohustuslane: *                                                                                                    | i Jah                                                                                                 |
|----------------------------------------------------------------------------------------------------|----------------------------------------------------------------------------------------------------|
|                                                                                                    | O EI                                                                                                  |
| Käibemaksukohuslaseks registreerimise number: *                                                                                                    | 1 256 874                                                                                             |
| Olen mahepõllumajanduslikult toodetud toodete põllumajandustootjaid või -töötlejaid ühendav tootjate rühm *                                                                                                    | () Jah                                                                                                |
|                                                                                                    | I Ei                                                                                                  |
| Taotleja tüüp: *                                                                                                    | Kvaliteedikava rakendav tootjarühm Euroopa Liidu ühise põllumajanduspoliitika rakendamise seaduse § 🗸 |
| Kvaliteedikava nimetus: *                                                                                                    | Rohumaavelse liha tootmine 🗸                                                                          |
| Riiklikult tunnustatud kvaliteedikava number; *                                                                                                    | 125879                                                                                                |
|                                                                                                    |                                                                                                    |
|                                                                                                    |                                                                                                    |
|                                                                                                    |                                                                                                    |
| Toetatava tegevuse elluviimise algus: *                                                                                                    | 06.03.2025                                                                                            |
| Toetatava tegevuse elluviimise algus: *<br>Toetatava tegevuse elluviimise lõpp. *                                                                                                    | 06.03.2025 🗰<br>15.04.2027 📷                                                                          |
| Toetatava tegevuse elluviimise algus: *<br>Toetatava tegevuse elluviimise lõpp: *<br>e varasema põllumajandustoodete ja nende toötlemisel saadud toidu teavitus- ja müügiedendustegevuste elluviimise kohta: *                                                                 | 06 03 2025 🗰<br>15 04 2027 📷<br>Test.                                                                 |
| Toetatava tegevuse elluvilmise algus: *<br>Toetatava tegevuse elluvilmise lõpp: *<br>e varasema põllumajandustoodete ja nende töötlemisel saadud toidu teavitus- ja müügiedendustegevuste elluvilmise kohta: *                                                                 | 06 03 2025 🗰<br>15 04 2027 📷<br>Test.                                                                 |
| Toetatava tegevuse elluviimise algus: *<br>Toetatava tegevuse elluviimise lõpp: *<br>varasema põllumajandustoodete ja nende toötlemisel saadud toidu teavitus- ja müügiedendustegevuste elluviimise kohta: *                                                                   | 06.03.2025 🗃<br>15.04.2027 📷<br>Test                                                                  |
| Toetatava tegevuse elluvilmise algus: *<br>Toetatava tegevuse elluvilmise lõpp: *<br>ve varasema põllumajandustoodete ja nende tootlemisel saadud toidu teavitus- ja müügiedendustegevuste elluvilmise kohta: *<br>Mittetulundusühingu või tulundusühistu liikmete nimekkit. * | 06.03.2025                                                                                            |

Mittetulundusühingu või tulundusühistu vormis tegutseva taotleja puhul tuleb esitada **liikmete nimekiri**, mille alusel on võimalik hinnata, kas koostöövorm vastab § 8 lõikes 1 sätestatud nõuetele (vt pilt 16, märgitud rohelisega).

Kui taotlejaks on seltsing, on seltsingulepingust näha kõik projektis osalevad ettevõtjad ning osalevate ettevõtjate nimekirja ei ole vaja esitada. Vastavalt määruse § 10 lg 3 sätestatule, kui taotleja tegutseb seltsingu vormis, siis tuleb tal koos taotlusega esitada seltsingulepingu ärakiri (vt pilt 17). Lisaks tuleb seltsinglasest taotleja puhul esitada seltsingut esindava ettevõtte registrikood (vt pilt 17). Kõnealused küsimused avanevad ainult seltsinglasest taotleja puhul.

# Pilt 17 – Detailandmed: Seltsinguleping ja esindaja andmed

| Toetustaotluse sisestamine ja esitamine                                                                    |                          |            |            | Vajad abi? Vajuta siia |
|----------------------------------------------------------------------------------------------------|--------------------------|------------|------------|------------------------|
| Uldandmed Detailandmed Projekt Tegevused Esitamine                                                         |                          |            |            |                        |
| Detailandmed                                                                                               |                          |            |            |                        |
| Ofen käibemaksukohustuslane: *                                                                             | ◯ Jah<br>● Fi            |            |            |                        |
| Taotien toetust ka käibemaksu osale: *                                                                     | ) Jah                    |            |            |                        |
| Ölen mahepöllumajanduslikult toodetud toodete pöllumajandustootjaid või⊣töötlejaid ühendav tootjate rühm∴* | ) Jah                    |            |            |                        |
| Seltsingut esindava ettevõtte registrikood: *                                                              | Registrikood: *          | 99042100   | Otsi       |                        |
|                                                                                                    | Nimi: *                  | TÜÜP 04 OÜ |            |                        |
| Seltsinguleping: *                                                                                         | + Lisa fail<br>Test.docx | 11.1 kB    | it Kustuta |                        |

Viimase sammuna detailandmetes märgib taotleja, kas tal on taotletava toetuse tegevustega seotud **veebileht või ametlik sotsiaalmeediakanal**. "Jah" vastuse korral lisatakse veebilehe aadress(id) (vt pilt 18).

Toetuse saaja peab tagama EAFRDst toetatavate tegevuste nähtavuse. Selleks on vaja esitada toetuse saaja ametlikul veebisaidil või sotsiaalmeediakanalil (kui see on olemas) toetuse tasemega proportsionaalse tegevuse lühikirjelduse koos tegevuse eesmärkide ja tulemustega, tõstes esile liidult saadavat rahalist toetust. (EL määrus 2021/2115 artikkel 123 lõige 2 punkt j).

Pilt 18 – Detailandmed: Taotletava toetuse tegevustega seotud veebileht või ametlik sotsiaalmeediakanal

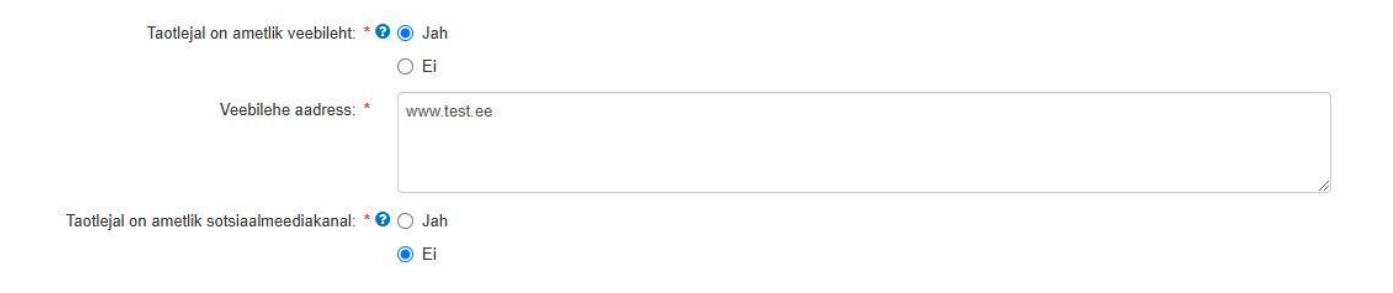

Järgmisele lehele liikumiseks vajutada "Salvesta ja edasi".

Pilt 19 – Detailandmed: Järgmisele lehele liikumine

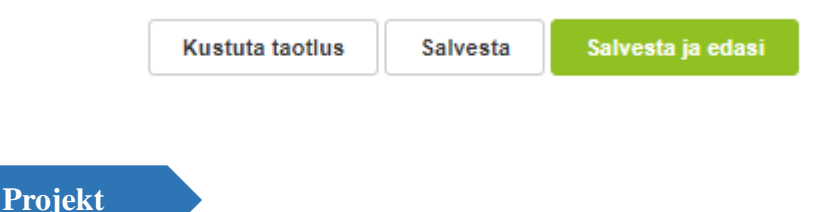

Projekti samm koosneb kahest plokist: Toetatava tegevuse plaanist ning Mittetulundusühingu ja tulundusühistu projektis osalevad liikmed ja projekti raames hõlmatud tooted.

Kõigepealt tuleb märkida "**Projekti vajalikkus ja selle eesmärk**" (vt pilt 20). Tuleb kirjeldada, miks on projekt vajalik, milles seisneb kitsaskoht, mille lahendamisele projekt kaasa aitab. Esitatud info alusel peab olema võimalik hinnata, kas projekti eesmärk on kooskõlas määruse eesmärgiga. Lisaks tuleb selgitada, kuidas aitab projekt kaasa tootjate positsiooni paranemisele valitsevas turuolukorras.

Määruse eesmärk: Teavitus- ja müügiedendustegevuste abil kvaliteedikavade raames toodetud toodete turul nähtavaks muutmine ning tarbijate teadlikkuse tõstmine kvaliteedikavadest ja nende raames toodetud toodete eripärast, tugevdades selle kaudu tootjate positsiooni tarneahelas.

"**Projekti sihtrühm ja selle suurus**" lahtris tuleb kirjeldada, millisele turule ja millisele sihtrühmale on suunatud projekti raames planeeritud tegevused, kuidas sihtgrupini jõutakse ning soovitud eesmärk saavutatakse.

## Pilt 20 – Projekt: Toetatava tegevuse plaan

| Üldandmed Detailandmed Projekt Tegevused Esitamine |  |
|----------------------------------------------------|--|
| Toetatava tegevuse plaan                           |  |
| Projekti vajalikkus ja selle eesmärk: * 🤇          |  |
| Projekti sihtrühm ja selle suurus: *               |  |

Esitatud info projekti plaanis peab olema piisavalt detailne, et selle põhjal hinnata, kas valitud tegevused on põhjendatud ja nende abil on realistlik projekti eesmärk saavutada.

Kui projekt hõlmab näiteks teavituskampaaniat, siis tuleb välja tuua selle peamine eesmärk, sihtgrupp, tegevused, kasutatavad meediakanalid ning kuluartiklid. Kuluartiklid võivad olla taotluse esitamise hetkel indikatiivsed, kuid nende esitamine on vajalik selleks, et tehakse taotluse esitamisele eelnevalt turu-uuringut, et tegevuste eelarve oleks võimalikult realistlik.

Kui taotlus hõlmab näiteks messidel osalemist ja projekt kestab mitu aastat, siis taotluse esitamise hetkel ei pruugi veel teada olla kõikide messide täpsed toimumise ajad. Sellisel juhul peab välja tooma, mitmest messist plaanitakse osa võtta ning samuti lisada sinna juurde turult kogutud info põhjal koostatud eelarve, kui palju messil osalemine eelduslikult maksab.

Algselt on toetatava tegevuse plaanis asuv tegevuste tabel tühi. Andmete sisestamiseks tuleb vajutada nuppu "Lisa rida".

# Pilt 21 – Projekt: Rea lisamine

| Üldandmed         | Detailandmed Projekt Te                  | gevused Esitamine                     |                                                  |                                            | 6                         |                 |
|-------------------|------------------------------------------|---------------------------------------|--------------------------------------------------|--------------------------------------------|---------------------------|-----------------|
| Toetatava t       | egevuse plaan                            |                                       |                                                  |                                            |                           |                 |
|                   |                                          | Projekti                              | vajalikkus ja selle eesmärk: * 0                 |                                            |                           |                 |
|                   |                                          |                                       |                                                  |                                            |                           |                 |
|                   |                                          | Proje                                 | skti sihtrühm ja selle suurus: *                 |                                            |                           |                 |
| Tegevuse järje nr | Tegevus, mille jaoks toetust taotletakse | Tegevuse eesmärk ja kirjeldus         | Teave selle kohta, et tegemist on uue tegevusega | Tegevuse sihtrühm ja selle eeldatav suurus | Kasutatavad meediakanalid | Oodatav tulemus |
|                   |                                          | , , , , , , , , , , , , , , , , , , , |                                                  | ,                                          |                           | Lisa rida       |

Peale nupule "Lisa rida" vajutamist avanevad tekstikastid, kuhu tuleb tegevuste kaupa plaan kirja panna.

Projekt on jaotatud seitsmeks osaks:

# ➢ Tegevuse järje nr

Tegevuse järje numbrit on võimalik kasutada tegevuste eristamiseks. Siia lahtrisse saab kirjutada täisarve (1, 2, 3 jne).

# > Tegevus, mille jaoks toetust taotletakse

Lahtrisse tuleb kirja panna **tegevuse nimi** ja **tegevuse toimumise kuupäev või kuupäevade vahemik.** Näiteks "Toidukvaliteedikava tutvustamine Maamessil 21-23.04.2025". NB! Tegevuste nimetused peavad ühtima järgmises sammus esitatavate tegevuste nimedega (vt täpsemalt sammus "Tegevused").

# > Tegevuse eesmärk ja kirjeldus

Lahtris tuleb asjalikult lahti seletada, mis on antud **tegevuse eesmärk** ja **kuidas seda kavatsetakse täide viia.** Näiteks "Toidukvaliteedikava tutvustamine Maamessil 21-23.04.2025" tegevuse eesmärk on "Tarbija teadlikkuse tõstmine toidukvaliteedikava raames toodetava toodete kvaliteedist ja positiivsest mõjust keskkonna jätkusuutlikkusele. Seda eesmärki suudetakse täita tehes messil osalevatele tootjatele ja tarbijatele aktiivset müügi- ja selgitustööd."

#### > Teave selle kohta, et tegemist on uue tegevusega

Tuleb selgitada, milles seisneb kavandatava projekti, sh selle raames kavandatavate tegevuste uudsus konkreetsel sihtturul ja sihtgrupi seas. Kui näiteks varasemalt on osaletud mõnel messil, millel osalemiseks soovitakse toetust taotleda, siis tuleb selgitada, milles seisneb tegevuse uudsus taotleja jaoks.

#### > Tegevuse sihtrühm ja selle eeldatav suurus

Lahtrisse tuleb märkida **tegevuse sihtrühm(ad)**. Näiteks "Toidukvaliteedikava tutvustamine Maamessil 21-23.04.2025" sihtrühmad on "messil osalevad tavatarbijad, mahetoodete edasimüüjad, kvaliteetrestoranide kokad, mahepoodide pidajad". Lisaks tuleb märkida **sihtrühma eeldatav suurus.** Näites toodud tegevuse sihtrühma suurus on 2000 inimest.

### Kasutatavad meediakanalid

Lahtrisse tuleb märkida **meediakanalid, mida kasutatakse tegevuse eesmärkide täideviimiseks.** Näiteks "Toidukvaliteedikava tutvustamine Maamessil 21-23.04.2025" tegevuse meediakanalid on "otseturundus, sotsiaalmeedia, trükised, veebileht". Meediakanalite puhul tuleb ära märkida kõik info levitamise viisid (raadio, video, veeb, otsemüük, meililistid jne).

#### > Oodatav tulemus

Lahtrisse tuleb märkida **tegevuse oodatav tulemus.** Näiteks "Toidukvaliteedikava tutvustamine Maamessil 21-23.04.2025" oodatav tulemus on "tegevuse sihtrühma teadlikkuse tõus toidukvaliteedi kavas toodetud toodete kohta ning kvaliteetsema toote tarbimise eelistamine".

# Pilt 22 – Projekt: Projekti näidis

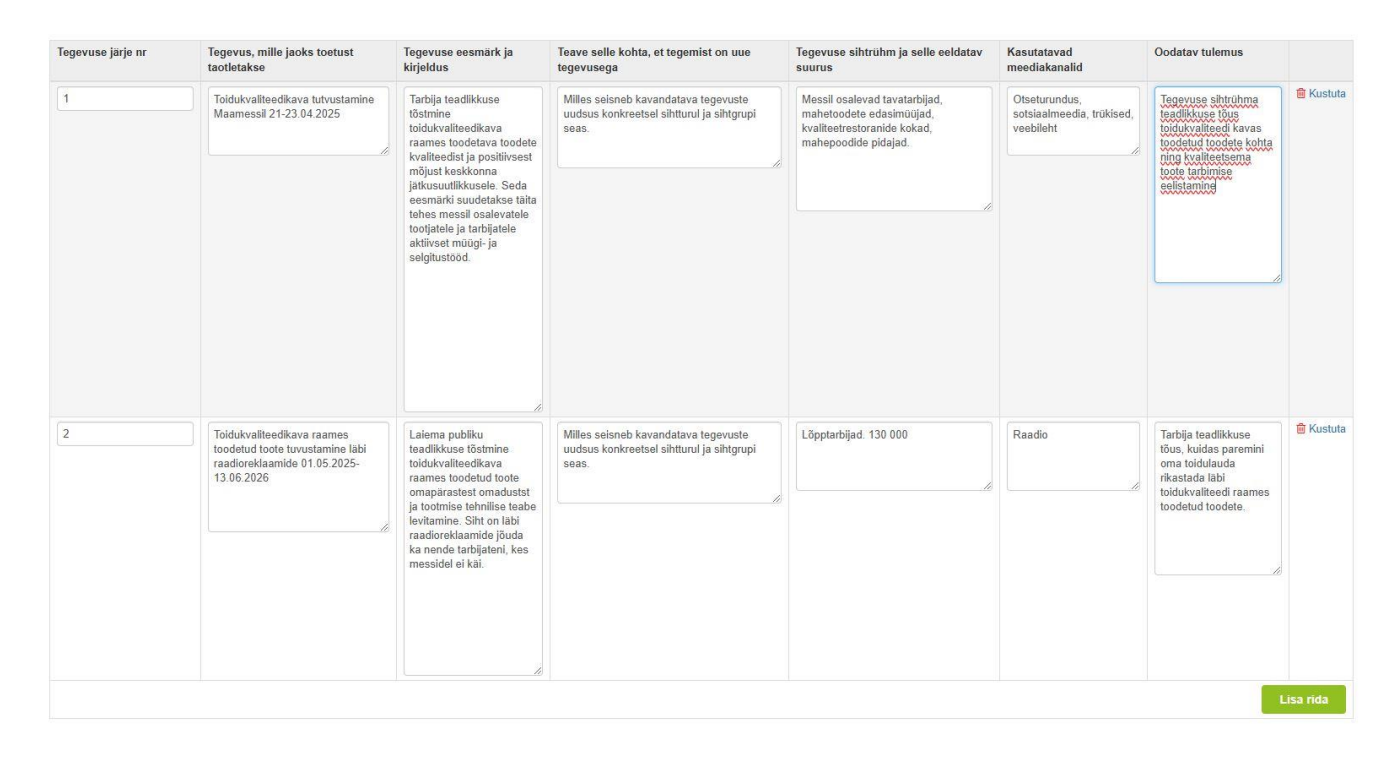

Iga tegevus tuleb märkida eraldi, kasutades selleks nuppu "Lisa rida". Selleks, et tekstikaste suuremaks või väiksemaks teha, tuleb minna kursoriga kasti all paremas nurgas oleva kahe kaldus kriipsu peale. Hoidke all hiire vasakut nuppu ning tõmmake kasti üles või alla olenevalt sellest, kas soovite teha kasti väiksemaks või suuremaks.

Pärast iga tegevuse sisestamist soovitame vajutada all "Salvesta" nuppu, et sisestatud informatsioon kaduma ei läheks.

Järgmisena tuleb mittetulundusühingul või tulundusühistul märkida projektis osalevad liikmed ning projekti raames hõlmatud tooted (vt pilt 23).

Kui taotleja on näiteks mittetulundusühing, kelle kõik liikmed tegevustes ei osale ega vasta määruse alusel sätestatud nõuetele ning projekt hõlmab § 4 lõike 1 punktides 3 ja 4 nimetatud tegevuste raames toodete tutvustamist või degusteerimist või punktis 5 nimetatud messi külastamist, tuleb projektis osalevate ettevõtjate nimekiri esitada.

Kui projekt hõlmab § 4 lõike 1 punktides 3 ja 4 nimetatud tegevuste raames toodete tutvustamist või degusteerimist, lisatakse tutvustatavate toodete nimekiri koos nende kaubakoodidega, mille alusel saab kontrollida riigiabi määramise vajadust. Kaubakoodi

määramisel on abiks Eesti tollitariifistik, mille kohta leiab informatsiooni <u>Maksu- ja Tolliameti</u> <u>veebilehelt</u>. Kaubakood tuleb taotluses märkida 8-kohaliselt.

Pilt 23 – Projekt: Projektis osalevad liikmed ja hõlmatud tooted (MTÜ ja TüH)

Mittatuluadus/Ukingu is tuluadus/Ukintu projektis postsurad liikused is projekti response hõlmatud testad

| Ettevõtte äriregistrikood |             |      | Projekti raames hõlmatud tooted | Toote kaubakood |           |
|---------------------------|-------------|------|---------------------------------|-----------------|-----------|
| Registrikood: *           | 99012100    | Otsi | veiseliha                       | 020210000       | 🗊 Kustuta |
| Nimi: *                   | TÜÜP 01 AS  |      |                                 |                 |           |
| Registrikood: *           | 99052100    | Otsi | lambaliha                       | 02109929        | 🗎 Kustuta |
| Nimi: *                   | TÜÜP 05 FIE |      |                                 |                 |           |

Pärast sammu täitmist tuleb vajutada nuppu "Salvesta ja edasi", et liikuda sammu "Tegevused".

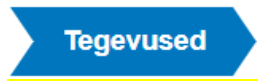

Taotleja sisestab vormile tegevused, millele soovib toetust taotleda. Tegevuste sisestamiseks tuleb vajutada nupule "Lisa uus tegevus" (vt pilt 24).

Pilt 24 – Tegevused: Lisa uus tegevus

| Toetustaotl | use sisestam | nine ja e | esitamine |                                               |      |  | Vaja | d abi? Vajuta s |
|-------------|--------------|-----------|-----------|-----------------------------------------------|------|--|------|-----------------|
| Üldandmed   | Detailandmed | Projekt   | Tegevused | Esitamine                                     |      |  |      |                 |
| Sisesta teg | evuste ja ob | ektide a  | andmed    |                                               |      |  |      |                 |
|             |              |           |           |                                               |      |  |      | Lisa uus tegev  |
|             |              |           |           |                                               |      |  |      |                 |
| Kokkuvõte   |              |           |           |                                               |      |  |      |                 |
|             |              |           |           | Käesoleva taotluse esialgne abikõlblik summa: | 0,00 |  |      |                 |
|             |              |           |           | Käesoleva taotlusega taotletav toetuse summa: | 0,00 |  |      |                 |
|             |              |           |           |                                               |      |  |      |                 |

NB! Kõige viimasena tuleks sisestada projekti juhtimisega ja haldamisega seotud kulud. Viimasena seetõttu, et taotlejal oleks võimalik iseseisvalt arvutamisega kontrollida, et juhtimise ja haldamisega seotud kulutuste piirmäär ei oleks ületatud. Süsteem seda kontrolli ei tee.

Projekti elluviimisega seotud haldamis- ja projektijuhtimiskulud võivad moodustada kokku kuni kümme protsenti § 4 lõike 1 punktides 1–5 nimetatud toetatavate tegevuste abikõlblike kulude maksumusest.

Projekti juhtimise ja haldamisega seotud kulutuste tegevuse Kaudne kulu (projekti elluviimisega seotud haldamise ja projektijuhtimise kulud) puhul on toetuse määr 100%, kuid maksimaalselt kuni 10% projekti toetatavate tegevuste abikõlblike kulude maksumusest. Lisaks tuleb siin sammus käibemaksumäär märkida 0.

Avaneb vorm, kuhu tuleb sisestada tegevuse andmed ning tegevuse objekti üldandmed (vt pilt 25).

Tegevuse liigiks on alati põhitegevus. Tegevusi on võimalik valida rippmenüüst. Objekti nimetuse lahtrisse märgitakse tegevuse nimetus. Täiendavalt tuleb täita ka tegevuse eesmärk ning objekti ehk tegevuse kirjeldus.

# > Tegevus

# Tegevuste puhul on võimalik valida kuue erineva toetatava tegevuse vahel:

- 1. turu-uuringu tegemiseks;
- 2. teavituskampaania korraldamiseks;
- 3. messi korraldamiseks või messil osalemise korraldamiseks;
- 4. turundusürituse korraldamiseks;
- 5. messi külastamiseks;
- 6. projekti elluviimisega seotud haldamiskuludeks ja projektijuhtimiseks.

# > Nimetus

NB! Tegevuse nimetus peab vastama üks ühele sammu "Projekt" veerus "Tegevus, mille jaoks toetust taotletakse" välja toodud tegevuse nimetusega. Eelmise sammu näites oli tegevusena välja toodud "Toidukvaliteedikava tutvustamine Maamessil 21-23.04.2025". Seega tuleb ka selles sammus lisada sama tegevuse nimetus.

# > Tegevuse eesmärk

**Tegevuse eesmärki ei ole tarvis uuesti lahti kirjutada.** Näiteks "Vastavalt plaanis kirja pandud tegevuse X eesmärgile". Näiteks kas "Vastavalt plaanis kirja pandud tegevuse 1 eesmärgile" või kirjutada eesmärk lühidalt välja.

# Tegevuse kirjeldus

**Tegevuse kirjeldusse saab kirja panna lisainformatsiooni.** Juhul kui soovitakse mingit tegevust täpsustada või lisada juurde detaile, siis on seda võimalik selles lahtris teha.

## Pilt 25 – Tegevused: Tegevuste sisestamine

| isesta tegevuse andmed<br>eqevuse andmed |                                                                                                    |                                           |  |
|------------------------------------------|----------------------------------------------------------------------------------------------------|-------------------------------------------|--|
| Tegevuse illic.*<br>Tegevus:*            | Põhitegevus<br>Messi korraldamine või messil osalemise korraldamine                                                                     | - ₽<br>₽                                  |  |
| Nimetus: *<br>Tegevuse eesmark: *        | Toklukvaliteedikava tutvustamine Maamessil 21-23.04.2025<br>Eestistaid xastevalt etojebti eleenis teaevusel 1.                          |                                           |  |
| Tegevuse kirjeldus: *                    | Tegepuse ktieldusse saab kiija panna lisairdormatsiooni. Julud kui soovilakse roio<br>dotale: ais on seda võimalik selse latute tetaa l | alt tegessust täpsustade või lisade konde |  |
|                                          |                                                                                                    | <i>B</i>                                  |  |

Avaneb vorm, kus on võimalik sisestada eelarve eelmainitud tegevusele (vt pilt 26). Selleks tuleb kõigepealt sisestada toetuse määr ning seejärel vajutada nuppu "Lisa uus kulurida". Näitena on toetuse määraks kirja pandud "70%", kuid abikõlblik toetuse määr saab olla vahemikus 15%-70%. Vastavalt Euroopa Komisjoni piirangule ei saa toetuse määr olla väiksem kui 15%.

### Pilt 26 – Tegevused: Tegevuse eelarve sisestamine

|          | sestatud kõigi tegevuste toetuse summa kokku | 1                                   |                            |                                | 0,               |
|----------|----------------------------------------------|-------------------------------------|----------------------------|--------------------------------|------------------|
|          |                                              | Käibemaks on toetatav:              | Ei                         |                                |                  |
|          |                                              | Tegevuse esialgne abikõlblik summa: | 0,00                       |                                |                  |
|          |                                              | Toetuse määr:*                      | % (Võimali                 | k toetuse määr: 15,00%-70,00%) |                  |
|          |                                              | Minimaalne lubatud väärtus on 15.   |                            |                                |                  |
|          |                                              | Tegevuse toetuse summa:             | Uue toetuse summa nägemise | ks salvesta eelarve            |                  |
|          |                                              |                                     |                            |                                | Lisa uus kulurik |
|          |                                              |                                     |                            | Esialone abikõlblik summa      |                  |
| Kulurida | Netomaksumus                                 | Maksumus käibemaksuga               |                            | Lorangine abinorbini ourinina  |                  |

Peale "Lisa uus kulurida" avamist tekib uus vorm, kuhu saab sisestada antud tegevuse kululiikide kaupa (vt pilt 27). Kui toetuse määr on sisestatud, saab kulurea lõpus asuvast nupust "Muuda" sisestada kulureale ühikud ja ühikute arvu, kulurea netomaksumuse ning käibemaksu määra, mille tulemusel arvutab süsteem brutomaksumuse ja abikõlbuliku summa. Kulurea andmete sisestamine avaneb eraldi hüpikaknas.

| Tegevuse Teavitus - ja müügiedendu | tegevused: Toidukvaliteedikava tutvustamine Maamessil 21-23.04.2023. kulurea andme | d ×              |
|------------------------------------|------------------------------------------------------------------------------------|------------------|
| Kulurida: *                        |                                                                                    |                  |
| Ühik: *                            | Vali - V                                                                           |                  |
| Ühikute arv: *                     | Käibemaks on toetatav: Jah                                                         |                  |
| Kulurea netomaksumus; *            | Esialgne abikõlblik maksumus: 0,00 Muuda                                           |                  |
| Käibemaksu määr: *                 | Vali - 🗸                                                                           |                  |
|                                    |                                                                                    |                  |
|                                    | К                                                                                  | atkesta Salvesta |
|                                    | К                                                                                  | atkesta Salvesta |

Väga tähtis on arvestada sellega, et kulurea sammus tuleb panna ühe kaupa kirja kõik kululiigid, mis selle tegevusega seotud on.

Näitena on hetkel sisestatud kulud tegevusele "Toidukvaliteedikava tutvustamine Maamessil 21-23.04.2025". Teada on, et selline tegevus hõlmab endas järgmisi kulutusi: pinna rent ja osavõtutasu, vajaliku tehnika rentimine, transport, majutus.

Näitena sisestame kõigepealt "pinna rent ja osavõtutasu" kulurea andmed (vt pilt 28).

Kulurida: Pinna rent ja osavõtutasu

#### Ühik: Alati "tk"

Ühikute arv: Lisada, kui mitu kordust tegevuses on. Antud hetkel on tegemist ühekordse kuluga seega sisestatakse "1". NB! Ühikute arv ei korruta kulurea netomaksumust. Kulurea netomaksumusse tuleb märkida kogusumma.

#### Kulurea netomaksumus: Näites 12 000 eurot

Käibemaksu määr: taotleja saab valida vastavalt kulule ja ettevõtlusvormile käibemaksu määraks 0%, 9%, 20%, 22% või 24%. Näites (vt pilt 28) on valitud määr 22%.

### Pilt 28 – Tegevused: Kulurea täidetud vorm

| Tegevuse Messi korraldamine või<br>kulurea andmed | messil osa        | lemise korraldamine: Toidukvaliteedikava tutvustamine M | aamessil 21-23.04.2025 × |
|---------------------------------------------------|-------------------|---------------------------------------------------------|--------------------------|
| Kulurida: *                                       | Pinna rent ja osa | võtutasu                                                |                          |
| Ühik: *                                           | tk 🗸              | Kulurea maksumus käibemaksuga:                          | 14 640,00                |
| Uhikute arv: *                                    | 1,00              | Käibemaks on toetatav:                                  | Jah                      |
| Kulurea netomaksumus: *                           | 12 000,00         | Esialgne abikölblik maksumus:                           | 14 640,00 <i>P</i> Muuda |
| Käibemaksu määr: *                                | 22% 🗸             |                                                         |                          |

Katkesta Salvesta

Kui kulurea andmed on sisestatud, tuleb vajutada nuppu "Salvesta". Lisades nupust "Lisa uus kulurida" ka teisi kuluridasid, tekib tegevusele kuluridade baasil eelarve (vt pilt 29). Selleks, et sisestada teiste tegevuste eelarveid, tuleb vajutada nuppu "Salvesta ja pöördu tagasi "Tegevused" põhilehele". Selleks, et sisestada uus tegevus tuleb vajutada nuppu "Lisa uus tegevus" (vt pilt 25). Korrake samme kuni kõik tegevused on sisestatud.

Sisesta eelarve tegevusele "Messi korraldamine või messil osalemise korraldamine: Toidukvaliteedikava tutvustamine Maamessil 21-

### Pilt 29 – Tegevused: Täidetud tegevuse eelarve

| 32 452,0         |                          |                                                           |                                                                                                    | etuse summa kokku | Taotlusele juba sisestatud kõigi tegevuste toe |
|------------------|--------------------------|-----------------------------------------------------------|----------------------------------------------------------------------------------------------------|-------------------|------------------------------------------------|
|                  | määr: 15,00%-70,00%)     | Jah<br>46 360,00<br>70,00 % (Võimalik toetus<br>32 452 00 | Kaibemaks on toetatav:<br>gevuse esialgne abikõlblik summa:<br>Toetuse määr: *<br>Teggevuse toetuse summa: | Teç               |                                                |
|                  |                          |                                                           |                                                                                                    |                   |                                                |
| Lisa uus kulurio | sialgne abikölblik summa | iga                                                       | Maksumus käibemaks                                                                                         | Netomaksumus      | Kulurida                                       |
| Lisa uus kulurid | sialgne abikõlblik summa | iga                                                       | Maksumus käibemaks                                                                                         | Netomaksumus      | Kulurida                                       |
| 🖋 Muuda 💼 Kustu  | 4 640,00                 |                                                           | 14 640,00                                                                                                  | 12 000,00         | Pinna rent ja osavõtutasu                      |
| Lisa uus kulunk  | Sialgne abikõlblik summa | iga                                                       | Maksumus käibemaks                                                                                         | Netomaksumus      | Kulurida                                       |
| I Muuda 🗎 Kustu  | 4 640,00                 |                                                           | 14 640,00                                                                                                  | 12 000,00         | Pinna rent ja osavõtutasu                      |
| I Muuda 🗎 Kustu  | 1760,00                  |                                                           | 9 760,00                                                                                                   | 8 000,00          | Transport messil osalejatele                   |
| Lisa uus kulurk  | Sialgne abikõlblik summa | iga                                                       | Maksumus käibemaks                                                                                         | Netomaksumus      | Kulurida                                       |
| Muuda 🗟 Kustu    | 4 640,00                 |                                                           | 14 640,00                                                                                                  | 12 000,00         | Pinna rent ja osavõtutasu                      |
| Muuda 🚔 Kustu    | 760,00                   |                                                           | 9 760,00                                                                                                   | 8 000,00          | Transport messil ösalejatele                   |
| Muuda 🚔 Kustu    | 2 200,00                 |                                                           | 12 200,00                                                                                                  | 10 000,00         | Tehnika rentimine                              |
| Lisa uus kulunk  | Sialgne abikölblik summa | iga                                                       | Maksumus käibemaks                                                                                         | Netomaksumus      | Kulurida                                       |
| Muuda 🕆 Kustu    | 4 640,00                 |                                                           | 14 640,00                                                                                                  | 12 000,00         | Pinna rent ja osavõtutasu                      |
| Muuda 🕆 Kustu    | 1760,00                  |                                                           | 9 760,00                                                                                                   | 8 000,00          | Transport messil osalejatele                   |
| Muuda 🕆 Kustu    | 2 200,00                 |                                                           | 12 200,00                                                                                                  | 10 000,00         | Tehnika rentimine                              |
| Muuda 🕆 Kustu    | 1760,00                  |                                                           | 9 760,00                                                                                                   | 8 000,00          | Majutus messil osalejatele                     |

NB! Üks tegevustest saab olla ka projekti elluviimisega seotud haldamis- ja projektijuhtimiskulud, kuid need ei tohi moodustada kokku rohkem kui 10% toetatavate tegevuste abikõlblike kulude maksumusest (vt pilt 30).

Pilt 30 - Tegevused: Haldamis- ja projektijuhtimiskulud

| istaotluse sisestamine ja esitamine                                                 |                                                                                                    |                                                                                                    |                                                                                                    |                                                                                                    | Vajad abi? Vajuta                                                                                                    |  |
|-------------------------------------------------------------------------------------|----------------------------------------------------------------------------------------------------|----------------------------------------------------------------------------------------------------|----------------------------------------------------------------------------------------------------|----------------------------------------------------------------------------------------------------|----------------------------------------------------------------------------------------------------|--|
| ndmed Detailandmed Projekt Tegevused Esitamine                                      |                                                                                                    |                                                                                                    |                                                                                                    |                                                                                                    |                                                                                                    |  |
| sta tegevuste ja objektide andmed                                                   |                                                                                                    |                                                                                                    |                                                                                                    |                                                                                                    |                                                                                                    |  |
|                                                                                     |                                                                                                    |                                                                                                    |                                                                                                    |                                                                                                    | Lisa uus tege                                                                                                    |  |
| eli kõik alamread                                                                   |                                                                                                    |                                                                                                    |                                                                                                    |                                                                                                    |                                                                                                    |  |
| Togevus                                                                             | Tegevuse<br>liik                                                                                                    | Tegevuse nimetus                                                                                                    | Esialgne abikölblik<br>summa                                                                                                    | Toetuse<br>summa                                                                                                    |                                                                                                    |  |
| Messi korraldamine või messil osalemise korraldamine                                | Pöhitegevus                                                                                                    | Toidukvaliteedikava tutvustamine Maamessil 21-23.04.2025                                                                                                    | 46 360,00                                                                                                    | 32 452,00                                                                                                    | Eelarve  <br>m Kustuta                                                                                                    |  |
| Teavituskampaania korraldamine                                                      | Pöhitegevus                                                                                                    | Toidukvaliteedikava raames toodetud toote tutvustamine läbi<br>raadioreklaamide                                                                                                    | 36 600,00                                                                                                    | 25 620,00                                                                                                    | Eelarve  <br>m Kustuta                                                                                                    |  |
| Teavituskampaania korraldamine                                                      | Pöhitegevus                                                                                                    | Messikataloogid, trükised                                                                                                    | 17 040,00                                                                                                    | 11 928,00                                                                                                    | Eelarve  <br>B Kustuta                                                                                                    |  |
| Kaudne kulu (projekti elluviimisega seotud haldamise ja projektijuhtimise<br>kulud) | Pöhitegevus                                                                                                    | Projektijuhtimine                                                                                                    | 11 000,00                                                                                                    | 11 000,00                                                                                                    | Eelarve  <br>iiii Kustuta                                                                                                    |  |
| кокки 111 000,00                                                                    |                                                                                                    |                                                                                                    |                                                                                                    |                                                                                                    |                                                                                                    |  |
| uvõte                                                                               |                                                                                                    |                                                                                                    |                                                                                                    |                                                                                                    |                                                                                                    |  |
| Kaesoleva                                                                           | taotluse esialgne                                                                                                    | abikõlblik summa: 111 000,00                                                                                                    |                                                                                                    |                                                                                                    |                                                                                                    |  |
| Kaesoleva                                                                           | aotlusega taotleta                                                                                                    | v toetuse summa: 81 000;00                                                                                                    |                                                                                                    |                                                                                                    |                                                                                                    |  |
|                                                                                     |                                                                                                    |                                                                                                    |                                                                                                    |                                                                                                    |                                                                                                    |  |
|                                                                                     | Astaceluse sisestamine ja esitamine<br>Indmed Detallandmed Projekt Tegevused Esitamine<br>asta tegevuste ja objektide andmed<br>eli kõik alamread<br>Tegevus<br>Messi korraldamine või messil osalemise korraldamine<br>Teavituskampaania korraldamine<br>Teavituskampaania korraldamine<br>Teavituskampaania korraldamine<br>Teavituskampaania korraldamine<br>Teavituskampaania korraldamine<br>Kaudne kulu (projekti elluviimisega seotud haldamise ja projektijuhtimise<br>kulud)<br>Uvõte | Astacolluse sisestamine ja esitamine<br>Indined Detailandmed Projekt Projevuse Esitamine<br>Esitame<br>esitate tegevuste ja objektide andmed<br>esitäästa tegevuste ja objektide andmed<br>Tegevus<br>Tegevus<br>Tegevus<br>Tegevus<br>Tegevus<br>Teavituskampaania korraldamine<br>Põhitegevus<br>Teavituskampaania korraldamine<br>Põhitegevus<br>Kaudne kulu (projekti elluvimisega seotud haldamise ja projektijuhtimise<br>Põhitegevus<br>Vuõte<br>Kaesoleva taotuse esialgare | Attacate Landmark version of a esistamine is esitamine is esitamine is esitamine is esitamine is esitamine is esitamine is esitamine is esitamine esitamine esitamine version esitamine esitamine is esitamine is esitamine esitamine esitamine | Attained Detailandmed Projekt Projekt Tegevuse Estamine<br>Set tegevuste ja objektide andmed<br>Tegevus ja objektide andmed<br>Tegevus Version Version Versi | staotluse sisestamine ja esitamine<br>reade versione ja objektide andmed<br>stata tegevuste ja objektide andmed<br>stata tegevuste ja objektide andmed<br>stata tegevuste ja objektide andmed<br>stata tegevuste ja objektide andmed<br>stata tegevuste ja objektide andmed<br>stata tegevuste ja objektide andmed<br>stata tegevuste ja objektide andmed<br>stata tegevuste ja objektide andmed<br>stata tegevuste ja objektide andmed<br>stata tegevuste ja objektide andmed<br>stata tegevuste ja objektide andmed<br>stata tegevuste ja objektide andmed<br>stata tegevuste ja objektide andmed<br>stata tegevuste version version versi |  |

Kokkuvõtlik loetelu kõikidest võimalikest tegevustest on toodud pildil nr 30.

Pärast "Tegevused" sammu täitmist saab edasi liikuda vajutades nuppu "Edasi".

Esitamine

Esitamise sammus kuvab süsteem taotletava summa (vt. pilt 31). Taotlejal on võimalik avada täidetud taotluse PDF eelvaade (veendumaks, et kõik andmed on korrektselt taotlusele kirja saanud).

# Pilt 31 - Esitamine

| Üldandmed    | Detailandmed | Projekt               | Tegevused                        | Esitan     | nine                                                                                                    |
|--------------|--------------|-----------------------|----------------------------------|------------|----------------------------------------------------------------------------------------------------|
| Esita taotlu | S            |                       |                                  |            |                                                                                                    |
|              |              | Taotletav summa: 81 0 |                                  |            | 81 000,00                                                                                                    |
|              |              | Taot                  | Taotlus sisestatud andmetega: Av |            | Ava PDF                                                                                                    |
|              |              |                       | Kin                              | nitused: * | 🛿 Kinnitan, et taotlejana ei ole ma raskustes olev ettevõtja riigiabi suuniste punkti 33 alapunkti 63 tähenduses.                                                                                                    |
|              |              |                       |                                  |            | Olen teadlik, et toetusesaajate andmed avaldatakse PRIA kodulehel ning uurimis- ja auditeerimisorganid võivad liidu finantshuvide kaitsmise eesmärgil<br>isikuandmeid töödelda (Euroopa Parlamendi ja nõukogu määrus (EL) nr 2021/2116 artikkel 98 ja 99). |

Taotleja peab esitamise sammus kinnitama järgmist:

- 1. Kinnitan, et taotlejana ei ole ma raskustes olev ettevõtja riigiabi suuniste punkti 33 alapunkti 63 tähenduses.
- Olen teadlik, et toetusesaajate andmed avaldatakse PRIA kodulehel ning uurimis- ja auditeerimisorganid võivad liidu finantshuvide kaitsmise eesmärgil isikuandmeid töödelda (Euroopa Parlamendi ja nõukogu määrus (EL) nr <u>2021/2116</u> artikkel 98 ja 99).

Taotluse esitamiseks tuleb vajutada nupule "Esita taotlus". Süsteem palub taotlejal veidi oodata ning mitte arvuti juurest lahkuda, kuni taotlus registreeritakse ning taotlejale kuvatakse taotluse ülaserva nii taotluse registreerimise number kui ka taotlustoimiku number. Kohe pärast nupule "Esita taotlus" vajutamist e-PRIAst väljumisel/akna sulgemisel võib taotlus jääda registreerimata ning seega ka õigeaegselt esitamata. Seetõttu palume rahulikult oodata ning süsteemil taotlus registreerida. Pärast seda on turvaline e-PRIAst väljuda.

# Lisainfo:

Käesolev juhend on kättesaadav igal taotluse täitmise sammul. Kui taotluse täitmisel tekib küsimusi, siis palume ühendust võtta investeeringutoetuste infotelefonil 737 7678 või e-posti aadressil <u>info@pria.ee</u>. Kui vajate e-teenuste kasutamisel abi, palume pöörduda PRIA maakondlikesse teenindusbüroodesse, mille kontaktid leiate PRIA kodulehelt.

Teenindusbüroodes on kohapeal olemas kliendiarvutid, kuid arvuti büroo külastamiseks tuleb <u>broneerida aeg.</u> Meie klienditeenindajad aitavad e-teenusega tutvuda ning on abiks taotluse esitamisel. Ka aja broneerimiseks saab vajadusel abi meie klienditeenindajatelt.

Lisaks on võimalik kasutada ekraanipildi jagamise teenust. Võttes ühendust PRIA infotelefoniga (737 7678) on võimalik jagada ekraanipilti e-PRIA kuvast. Vajutades e-PRIA keskkonnas nupule <sup>Vajad abi? Vajuta siia</sup> genereeritakse kliendi arvuti ekraanile unikaalne kood, mis tuleb öelda teenistujale, kellega ekraanipilti jagada soovitakse. Ühenduse loomisel kuvatakse kliendile teade teenistuja nimega, kellega on ekraanipilti jagatud. Klient saab igal ajahetkel sessiooni kohe katkestada.

Oluline on rõhutada, et PRIA teenistuja näeb pilti vaid kliendi sellest e-PRIAs olevast ekraanivaatest, millel klient samaaegselt tegutseb. PRIA teenistuja ei saa kliendi eest ühtegi valikut teenuses ära teha – seda teeb teenistujalt telefonitsi saadavate juhiste abil klient ise. Samuti ei anna PRIA teenistuja nõu e-PRIAs esitatavate dokumentide, nt taotluse või äriplaani sisuliseks koostamiseks.

e-PRIA teenused on kasutatavad ööpäevaringselt. PRIA teenindusaeg maakonnabüroodes ja keskuses on esmaspäevast kolmapäevani kell 9.00-16.00. Lühendatud tööpäevade või erandolukordade korral on vastav teavitus PRIA kodulehel.